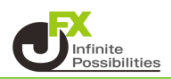

チャートの値段軸や時間軸の表示部分まで、ローソク足の表示域を広げることができます。

1 チャート画面右上の 🍄 をクリックします。

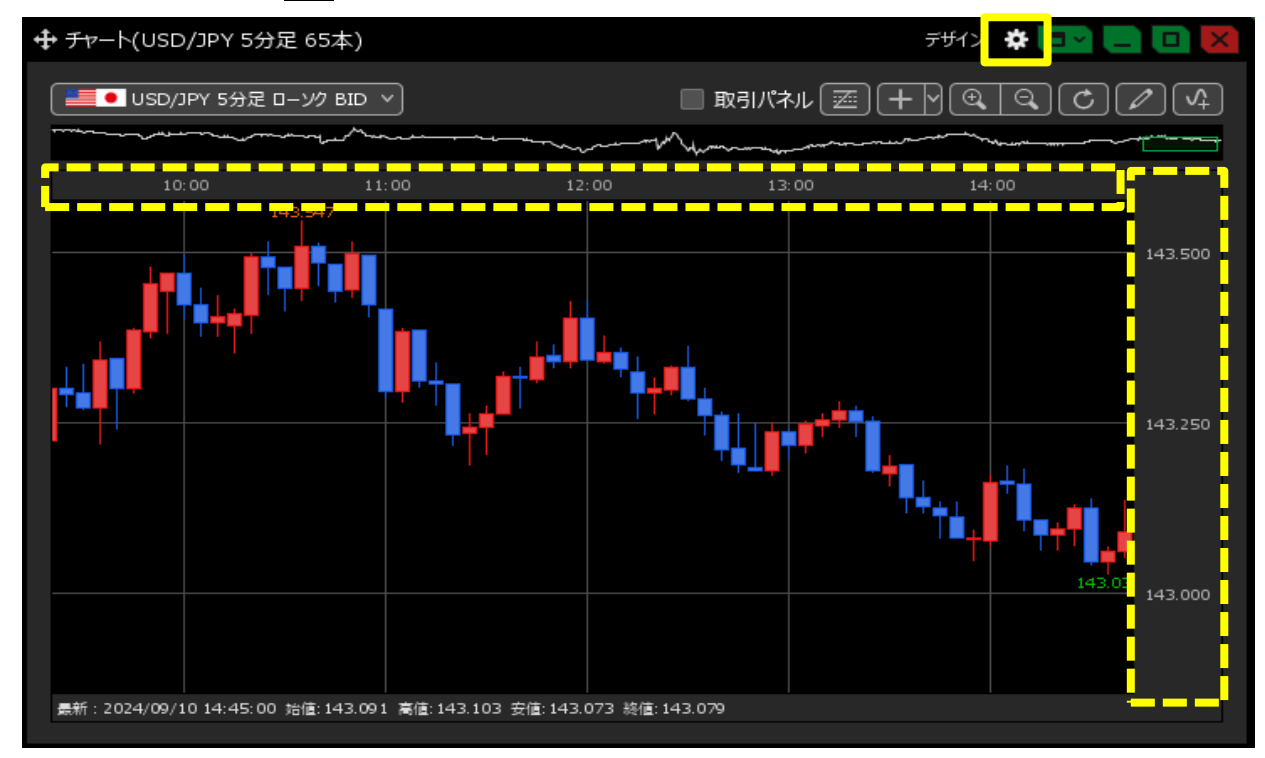

2 チャート設定画面が表示されます。【チャート拡張表示】で設定できます。 表示域を広げる場合は【ON】にチェックをいれて【OK】をクリックします。

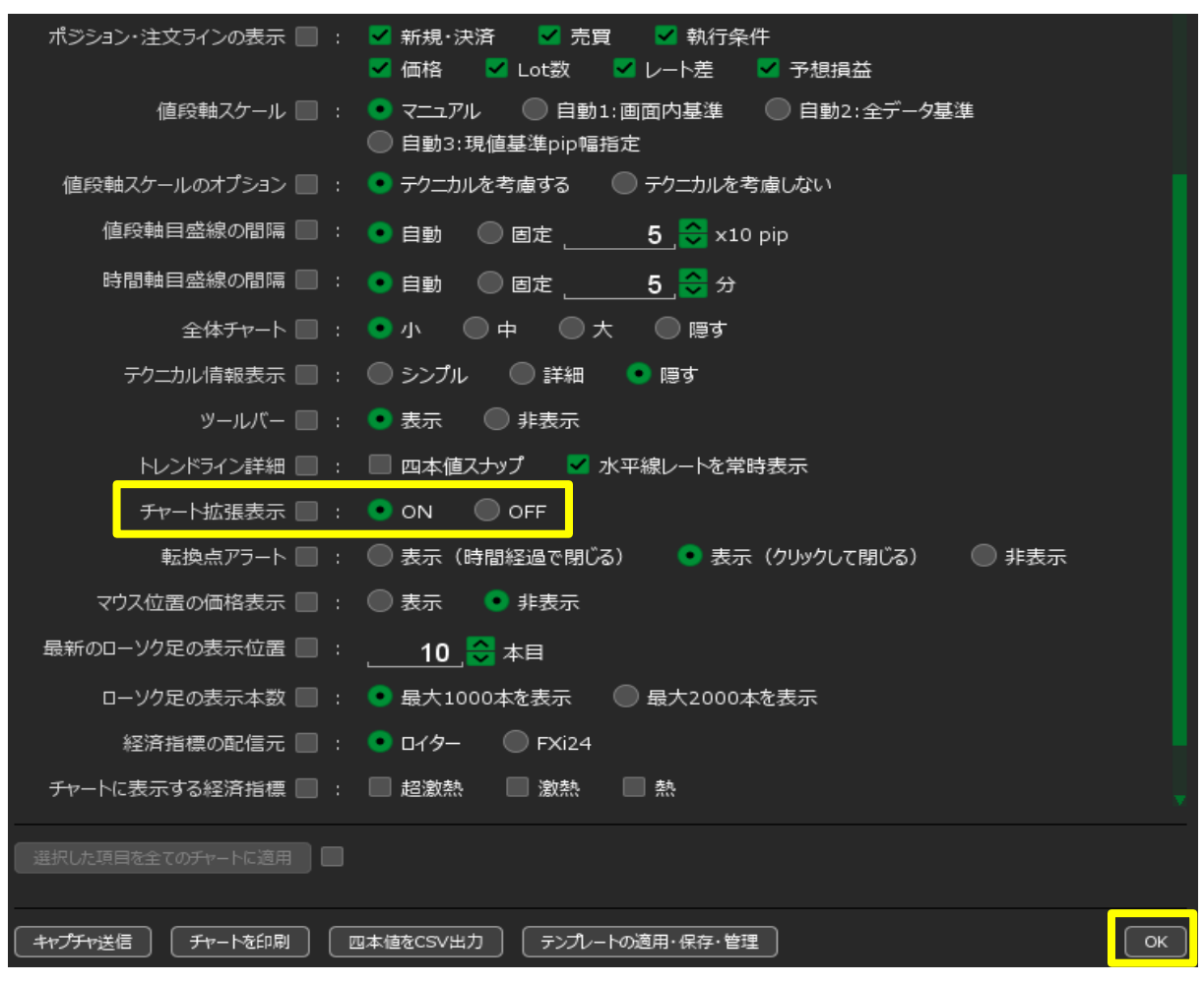

3 値段軸や時間軸の部分までチャート画面が拡張されました。

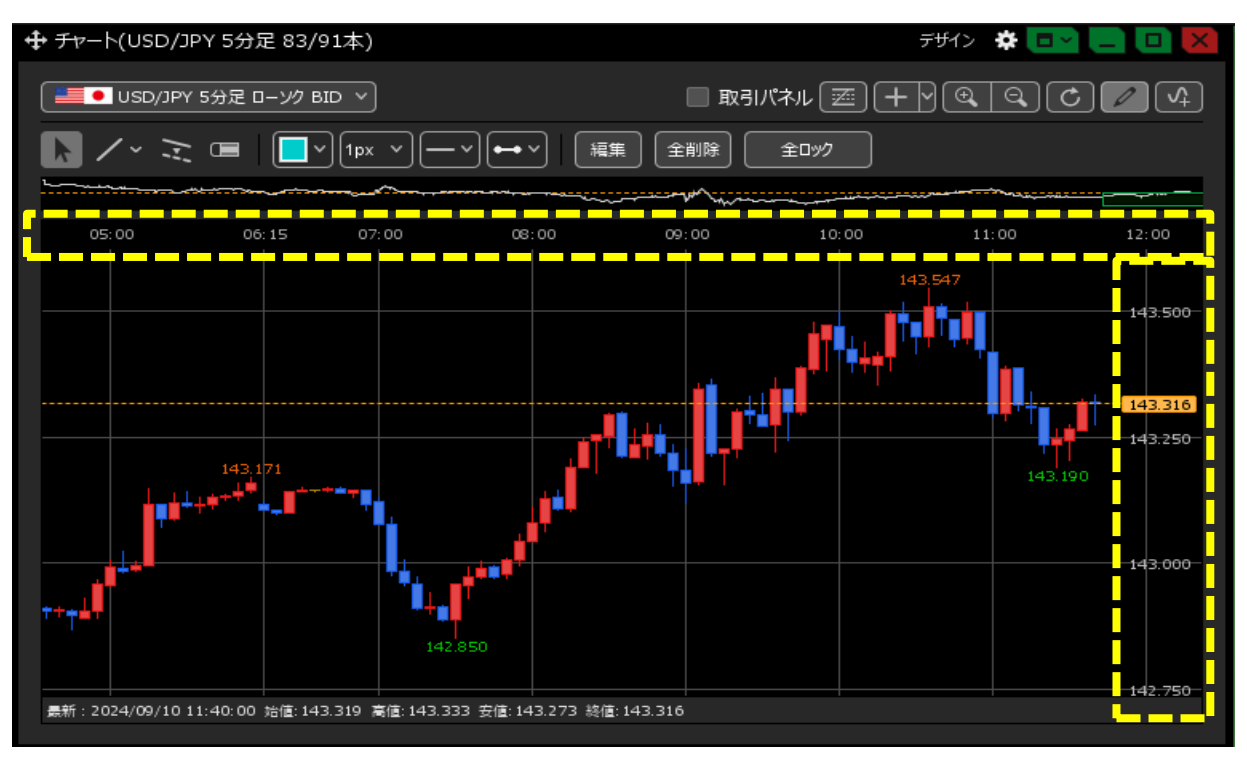